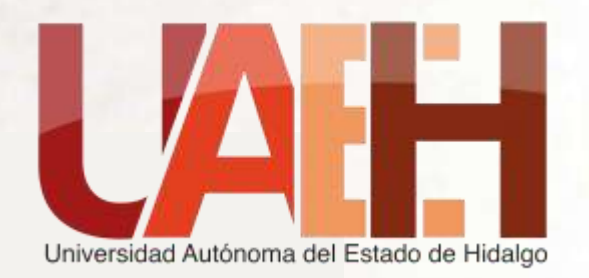

# DIRECCIÓN DE SERVICIO SOCIAL, PRÁCTICAS PROFESIONALES Y VINCULACIÓN LABORAL

PROCESO DE ACTUALIZACIÓN DE PROGRAMAS Y PROYECTOS PARA UNIDADES RECEPTORAS DE PRÁCTICAS PROFESIONALES

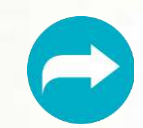

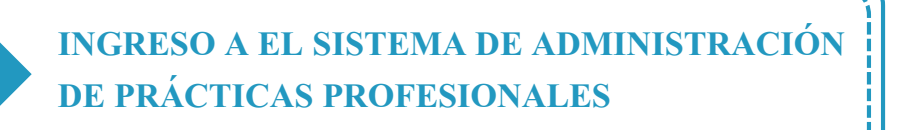

COPIAR PROGRAMAS DE PERIODOS ANTERIORES O REGISTRAR PROGRAMAS NUEVOS

IMPRESIÓN DE HOJA DE INFORMACIÓN DE PROGRAMAS Y/O PROYECTOS

ENVÍO DE DOCUMENTACIÓN Y CORREO ELECTRÓNICO

\_\_\_\_\_

Seleccione los números para dirigirse al paso correspondiente

3

Neni

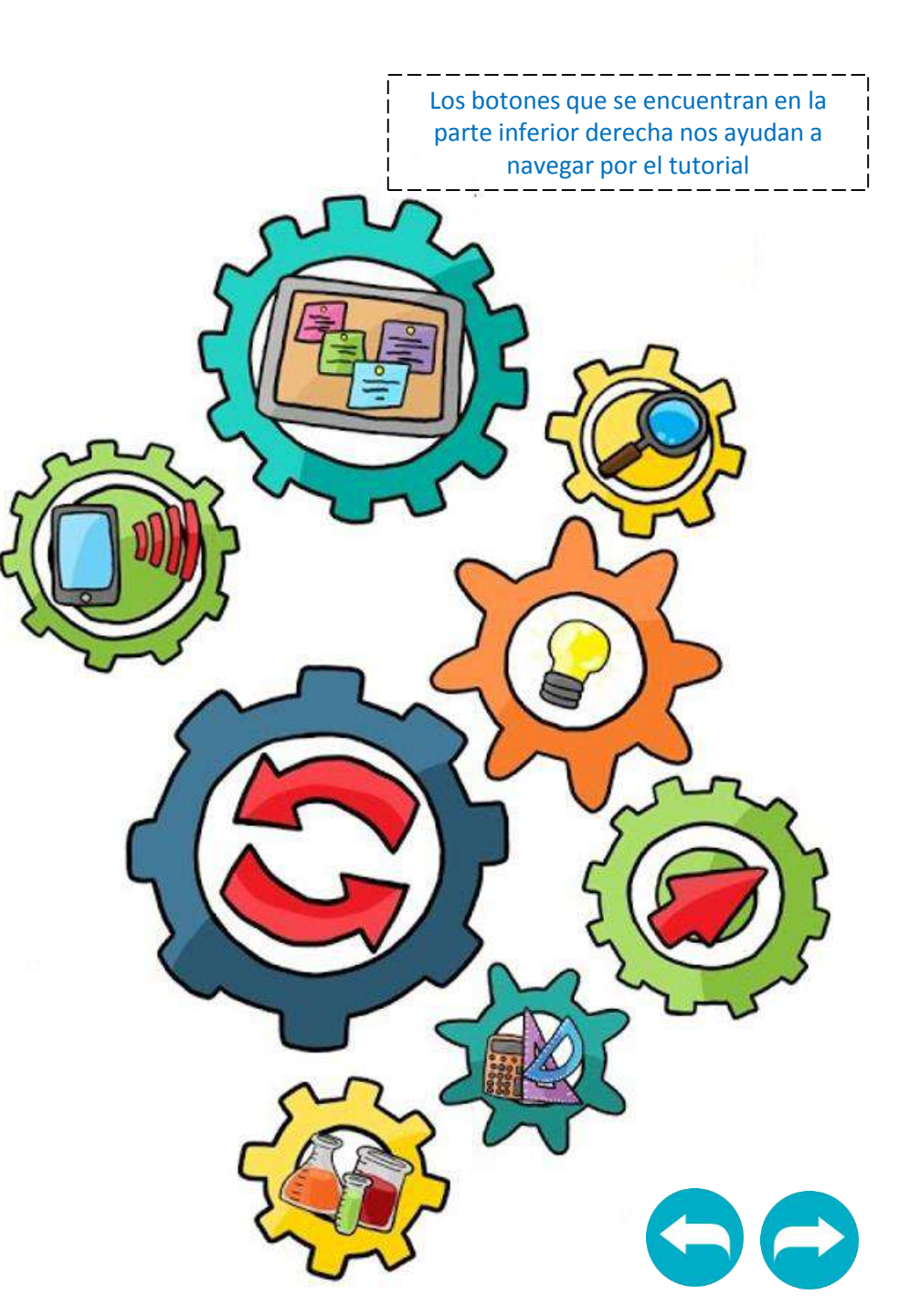

INGRESO A EL SISTEMA DE ADMINISTRACIÓN DE PRÁCTICAS PROFESIONALES

Ingresar en las semanas indicadas al siguiente sitio: http://www.uaeh.edu.mx/dv/dpp/unidadesReceptoras/index.php

Deberá acceder al sistema con el <u>Usuario</u> y <u>NIP</u> que le fueron proporcionados desde su primer registro al catálogo

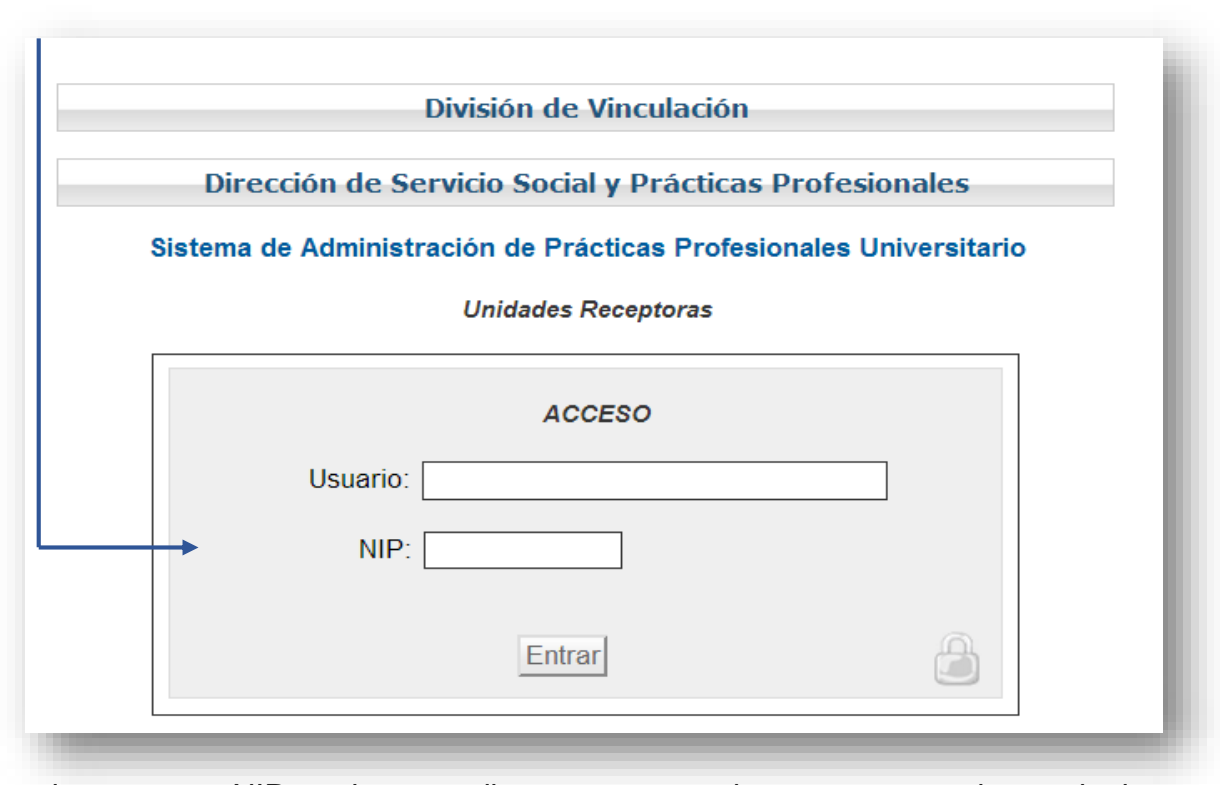

Si algún motivo recuerda su NIP, le pedimos que ingrese la siguiente por no а liga http://www.uaeh.edu.mx/dv/dpp/unidadesReceptoras/index.php y se dirija al apartado SOLICITAR NIP que se encuentra en la parte inferior, poniendo el usuario con el que se registró en sistema. Después de esta acción le llegará un correo electrónico con la información solicitada.

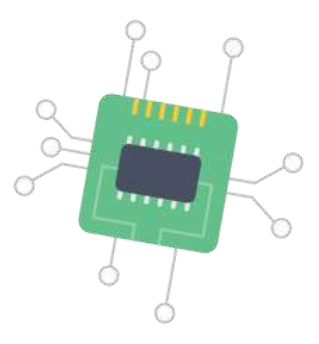

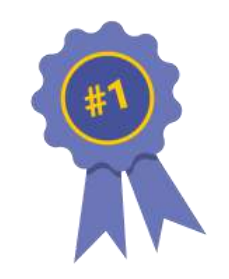

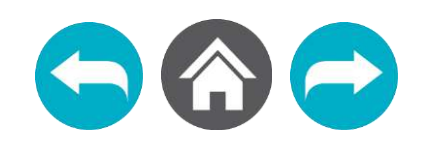

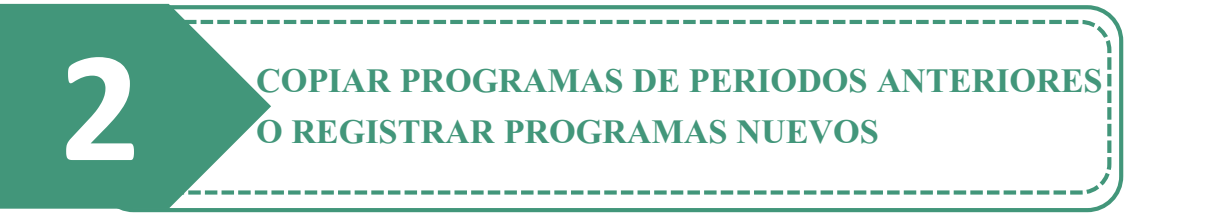

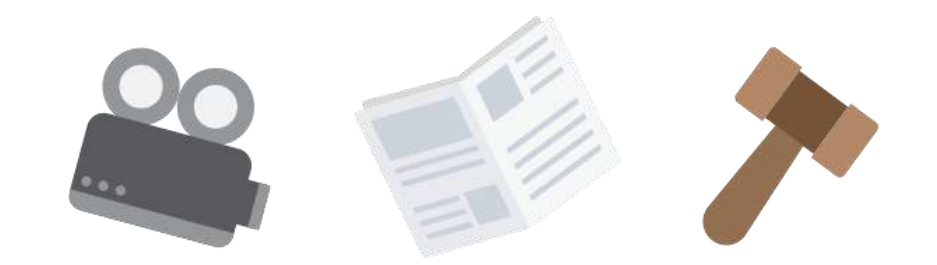

## Usted tiene dos opciones:

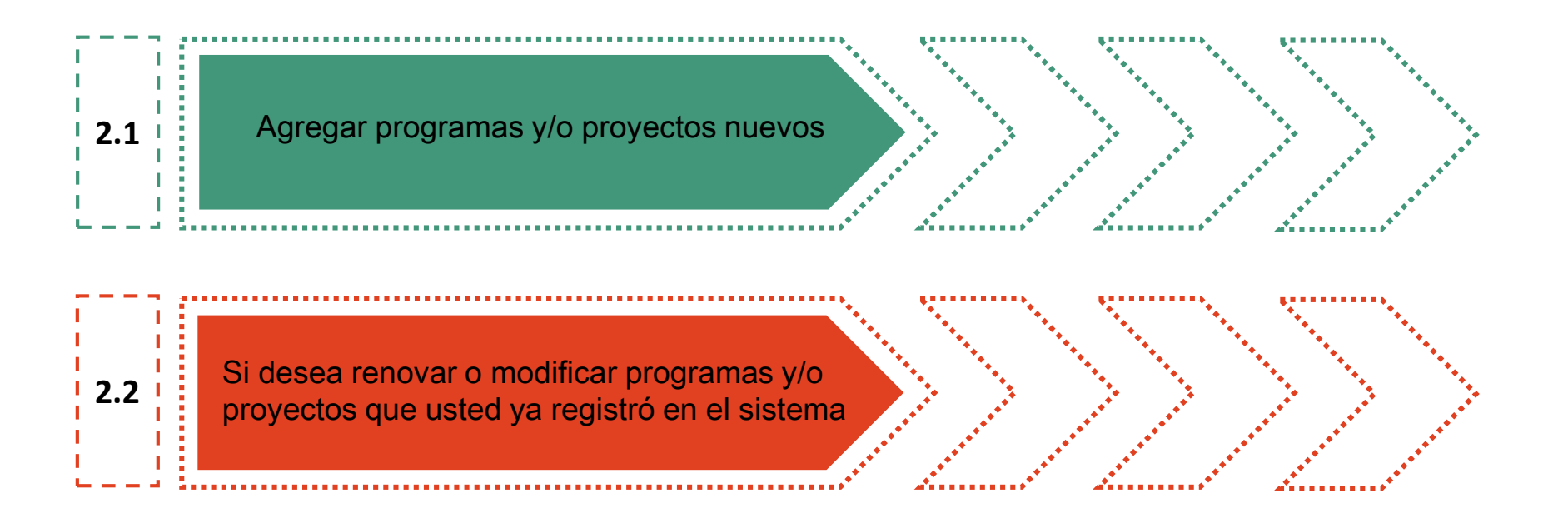

Seleccione los números para dirigirse al proceso que desea realizar

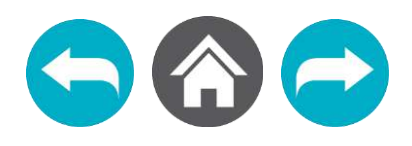

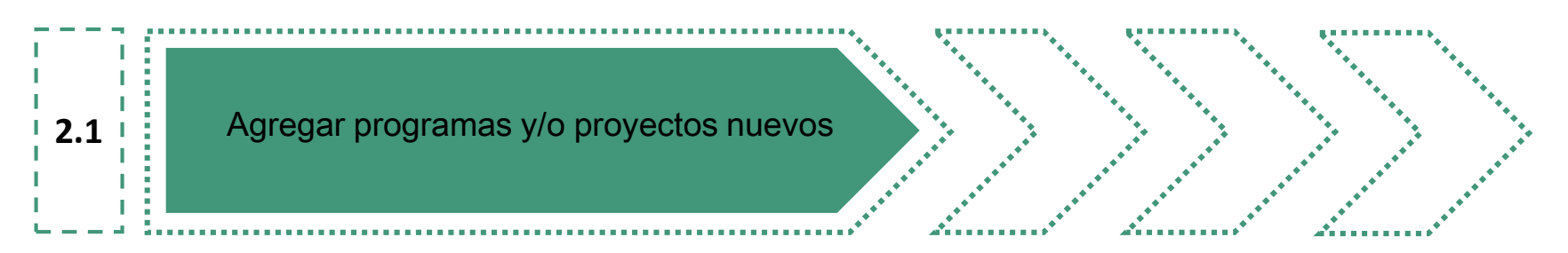

| a) Si us                 | ted está listo, sele                       | eccione la op       | ción <u>Agregar programa</u> . | _ |
|--------------------------|--------------------------------------------|---------------------|--------------------------------|---|
| Programas<br>Unidad Reco | s y/o proyectos<br>eptora ∶Nombre de su Ur | nidad Receptora     |                                |   |
| Periodo:                 | . 🔻                                        |                     |                                |   |
| No.                      | Programa y/o<br>proyecto                   | Tipo de<br>programa | Modificar                      |   |
|                          | Agregar programa                           | opiar programas d   | e otros periodos               |   |
| Imp                      | orimir Documento de Ir                     | iformacin de la     | Unidad Receptora               |   |

b) Deberá llenar los espacios correspondientes, **utilizando mayúsculas y minúsculas**. Todos los datos solicitados corresponden a la Unidad Receptora.

Una vez que termine, seleccione la opción Agregar.

| *Puesto:                                                              |
|-----------------------------------------------------------------------|
| *Correo Electrónico:                                                  |
| DATOS DE LA PERSONA A LA CUAL SE DIRIGIRÁN LAS CARTAS DE PRESENTACIÓN |
| Copiar datos del titular de la unidad receptora                       |
| *Titulo académico:                                                    |
| *Apellido Paterno :                                                   |
| *Apellido Materno :                                                   |
| *Nombre(s):                                                           |
| *Puesto:                                                              |
| *Correo Electrónico:                                                  |
| * Datos requeridos                                                    |
| Agregar Cancelar                                                      |
|                                                                       |
|                                                                       |
|                                                                       |
|                                                                       |
| Volver al paso 2 🕤 🕤 🏠 🥏                                              |

c) Podrá visualizar un listado de los proyectos registrados, donde deberá seleccionar la opción Modificar que aparece a la derecha de cada programa, la información continuar agregando para correspondiente.

| rogramas y/o proyectos<br>Inidad Receptora :                                                                                                    |                                     |                     |             |  |
|----------------------------------------------------------------------------------------------------|-------------------------------------|---------------------|-------------|--|
| Veriodo:                                                                                                    | Programa y/o<br>proyecto            | Tipo de<br>programa | Modificar   |  |
| 1 🗆                                                                                                    | Prograna y/o<br>proyecto de ejemplo | Educativo           | Modificar < |  |
| TE RECORDAMOS QUE ES NECESARIO QUE <b>SELECCIONES EL PROGRAMA</b> Y HAGAS<br>CLICK EN EL BOTÓN <b>ENVIAR PROGRAMA</b> PARA QUE EL SISTEMA PUEDA CARGARLO Y<br>SEA CONSIDERADO PARA CONTAR CON PRESTADORES DE PRÁCTICAS<br>PROFESIONALES. |                                     |                     |             |  |
|                                                                                                    | Enviar programa                     | Eliminar Pro        | ograma      |  |
| Agregar programa Copiar programas de otros periodos                                                                                                    |                                     |                     |             |  |
| Imprimir Documento de Informacin de la Unidad Receptora                                                                                                    |                                     |                     |             |  |

d) Aparecerá un apartado con los datos generales del programa, donde podrá seleccionar la opción Agregar Plaza para registrar a los alumnos que requiere.

----

#### **PROGRAMAS Y/O PROYECTOS**

| nidad Receptora:     |                      |                |                 |
|----------------------|----------------------|----------------|-----------------|
| PROGRAMAS Y/O PROY   | CTOS                 |                |                 |
| Periodo <sup>.</sup> |                      |                |                 |
| Nombre del prograr   | na y/o proyecto: Pro | grana y/o proy | ecto de ejemplo |
| Tipo del programa y  | /o proyecto: Educat  | ivo            |                 |
| Area o departament   | ю:                   |                |                 |
| Nombre del respons   | able:                |                |                 |
| Puesto o cargo:      |                      |                |                 |
| Correo electrónico:  |                      |                |                 |
| Becado:              |                      |                |                 |
| Monto:               |                      |                |                 |
| Modificar Programa   | Eliminar programa    |                |                 |
|                      |                      |                |                 |
| PLAZAS               |                      |                |                 |
|                      |                      |                |                 |
|                      |                      |                |                 |
| No. Escuela          | Programa             | No. de         | Modificar       |

plazas

Agregar Plaza Eliminar plaza

Lista de programas

educativo

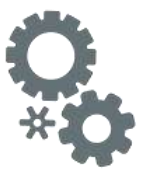

| AGREGAR PLAZA                                                               |                                                                        |
|-----------------------------------------------------------------------------|------------------------------------------------------------------------|
| Unidad Receptora :                                                          | . Siglas:                                                              |
| Periodo:                                                                    |                                                                        |
| Nombre del programa y/o proyecto: Prog                                      | grana y/o proyecto de ejemplo                                          |
| Tipo del programa y/o proyecto: Education                                   | /0                                                                     |
| Escuela: Selecciona DES                                                     | ¥                                                                      |
| Programa educativo: Programa V                                              |                                                                        |
| Turno: Sin definir 🔻                                                        |                                                                        |
| Horario: Horas 🔻 : Minutos 🔻 a Hor                                          | as ▼ : Minutos ▼                                                       |
| Número de plazas :                                                          |                                                                        |
| Registrar plaza Ir a pr                                                     | ogramas y/o proyectos                                                  |
|                                                                             |                                                                        |
|                                                                             |                                                                        |
|                                                                             |                                                                        |
| e) De acuerdo a las lic<br>deberá seleccionar la<br>educativo el turno para | enciaturas disponibles,<br>escuela, programa<br>realizar las prácticas |
| profesionales, horario y                                                    | número de plazas                                                       |
| solicitadas. Cuando haya seleccionar la opción Regis                        | terminado, tendrá que <b>trar plaza.</b>                               |

f) A continuación deberá seleccionar la opción <u>Agregar Actividad</u>, donde se le pedirá que registre de <u>3 a 5 actividades</u> por programa educativo solicitado; estas deben ser acordes al perfil profesional.

| MODIFICAR PLAZA                                                                                                    |                           |
|----------------------------------------------------------------------------------------------------|---------------------------|
| Unidad Receptora : Siglas:                                                                                                    |                           |
| Periodo:                                                                                                    |                           |
| Nombre del programa y/o proyecto: Prograna y/o proyecto de ejemplo                                                                                                    |                           |
| Tipo del programa y/o proyecto: Educativo                                                                                                    |                           |
| Escuela: INSTITUTO DE CIENCIAS DE LA SALUD                                                                                                    |                           |
| Programa educativo: LICENCIATURA EN PSICOLOGIA V                                                                                                    |                           |
| Turno: Matutino 🔻                                                                                                    |                           |
| Horario: 09 V : 00 V a 12 V 00 V                                                                                                    |                           |
| Número de plazas : 4                                                                                                    | Contraction of the second |
| DESCRIPCIÓN DE ACTIVIDADES                                                                                                    |                           |
| Recuerda que debes registrar de tres a cinco actividades en esta sección, verifica que las actividades estén numeradas en la parte inverior del uno al límite estipulado. |                           |
| Agregar actividad                                                                                                    |                           |
| Modificar plaza Ir a programas y/o proyectos                                                                                                    |                           |
| Volver al paso 2                                                                                                    |                           |

g) Para esto deberá agregar un Número que representa el orden de la Actividad a llenar. Cada que concluya de agregar una actividad, deberá utilizar la opción Registrar

| AGREGAR ACTIVIDAD                                                  |
|--------------------------------------------------------------------|
| Unidad Receptora : Siglas:                                         |
| Periodo:                                                           |
| Nombre del programa y/o proyecto: Programa y/o proyecto de ejemplo |
| Tipo del programa y/o proyecto: Educativo                          |
| Escuela: Programa educativo: Educativo                             |
| Número: 1                                                          |
| Actividad:                                                         |
| Actividad de ejemplo                                               |
| Registrar Cancelar                                                 |

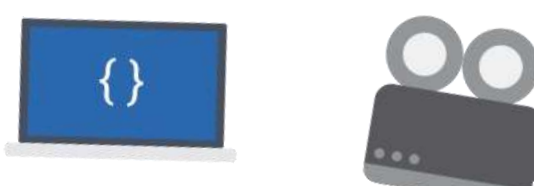

h) Entonces podrá seleccionar cualquiera de las opciones Agregar Actividad (para agregar una nueva), Eliminar Actividad o bien, Modificar Actividad.

| MODIFICAR PLAZA                                                                                          |                                                                            |
|----------------------------------------------------------------------------------------------------|----------------------------------------------------------------------------|
| Unidad Receptora :                                                                                       |                                                                            |
| Periodo: VERANO 2014                                                                                     |                                                                            |
| Nombre del programa y/o proyecto: Program                                                                | a y/o proyecto de ejemplo                                                  |
| Tipo del programa y/o proyecto: Educativo                                                                |                                                                            |
| Escuela: INSTITUTO DE CIENCIAS DE LA SALUD                                                               | T                                                                          |
| Programa educativo: LICENCIATURA EN PSICOLO                                                              | OGIA 🔻                                                                     |
| Turno: Matutino 🔻                                                                                        |                                                                            |
| Horario: 09 • : 00 • a 12 •                                                                              | ▼ : 00 ▼                                                                   |
| Número de plazas : 4<br>DESCRIPCIÓN DE ACTIVIDADES                                                       |                                                                            |
| Recuerda que debes registrar de tres a cinco activ<br>actividades estén numeradas en la parte inferior d | ridades en esta sección, verifica que las<br>lel uno al límite estipulado. |
| 🗌 1 Actividad de ejemplo                                                                                 | Modificar actividad                                                        |
| Agregar actividad Elir                                                                                   | ninar actividad                                                            |
| Modificar plaza Ir a progra                                                                              | mas y/o proyectos                                                          |
|                                                                                                    |                                                                            |

Cuando haya agregado todas las actividades, seleccione la opción lr a programas y/o proyectos.

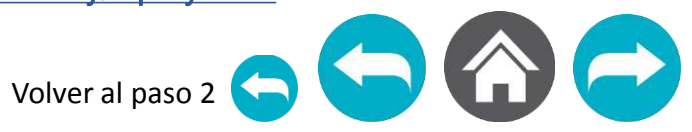

 i) En este apartado tendrá la oportunidad de agregar más plazas de otros programas educativos para ese mismo proyecto, o bien, puede seleccionar la opción <u>Lista de</u> <u>Programas</u> si ha culminado con la creación de plazas. /

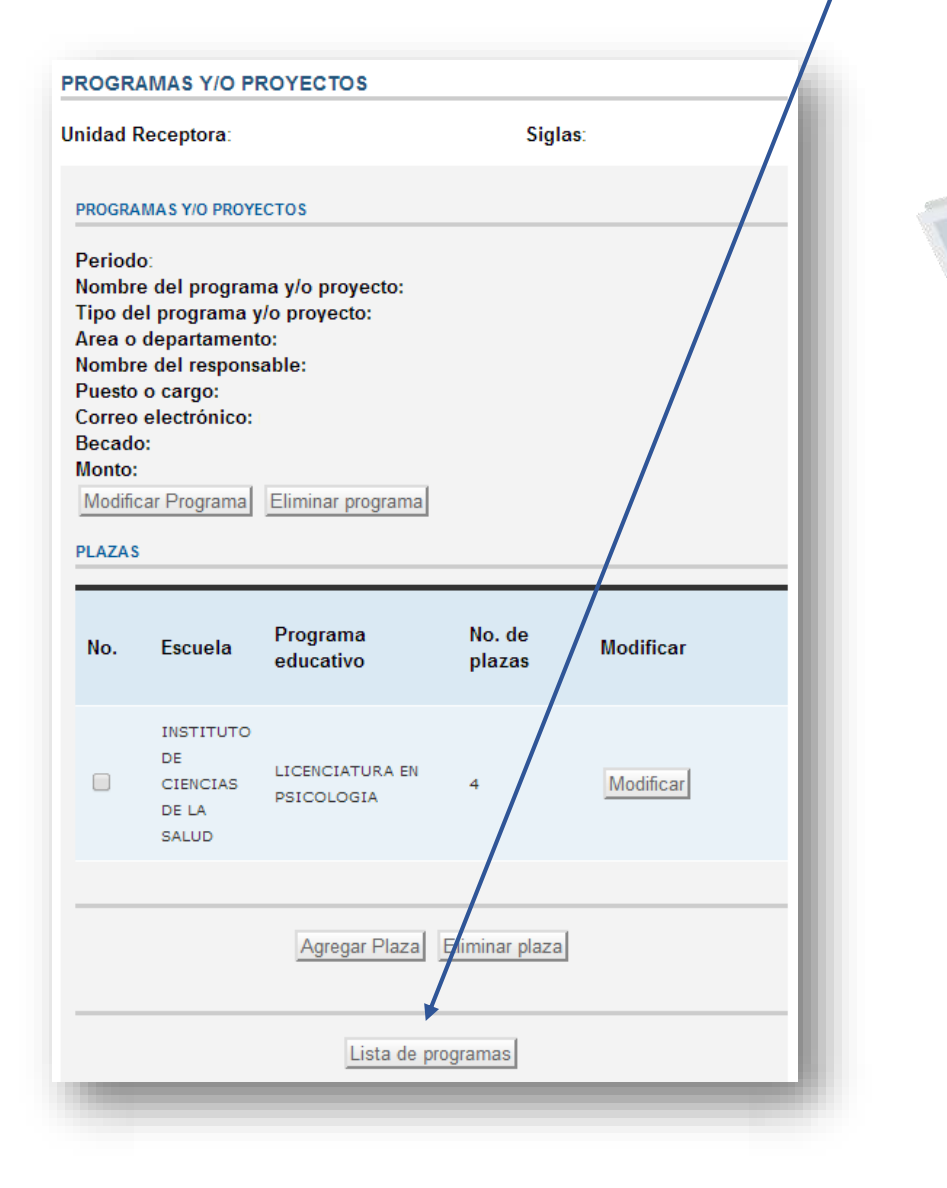

j) Aquí podrá agregar más programas y/o proyectos si así lo requiere, o concluir con el proceso; para concluirlo, deberá dar clic sobre el recuadro izquierdo de cada programa para seleccionarlo y luego elegir la opción Enviar programa.

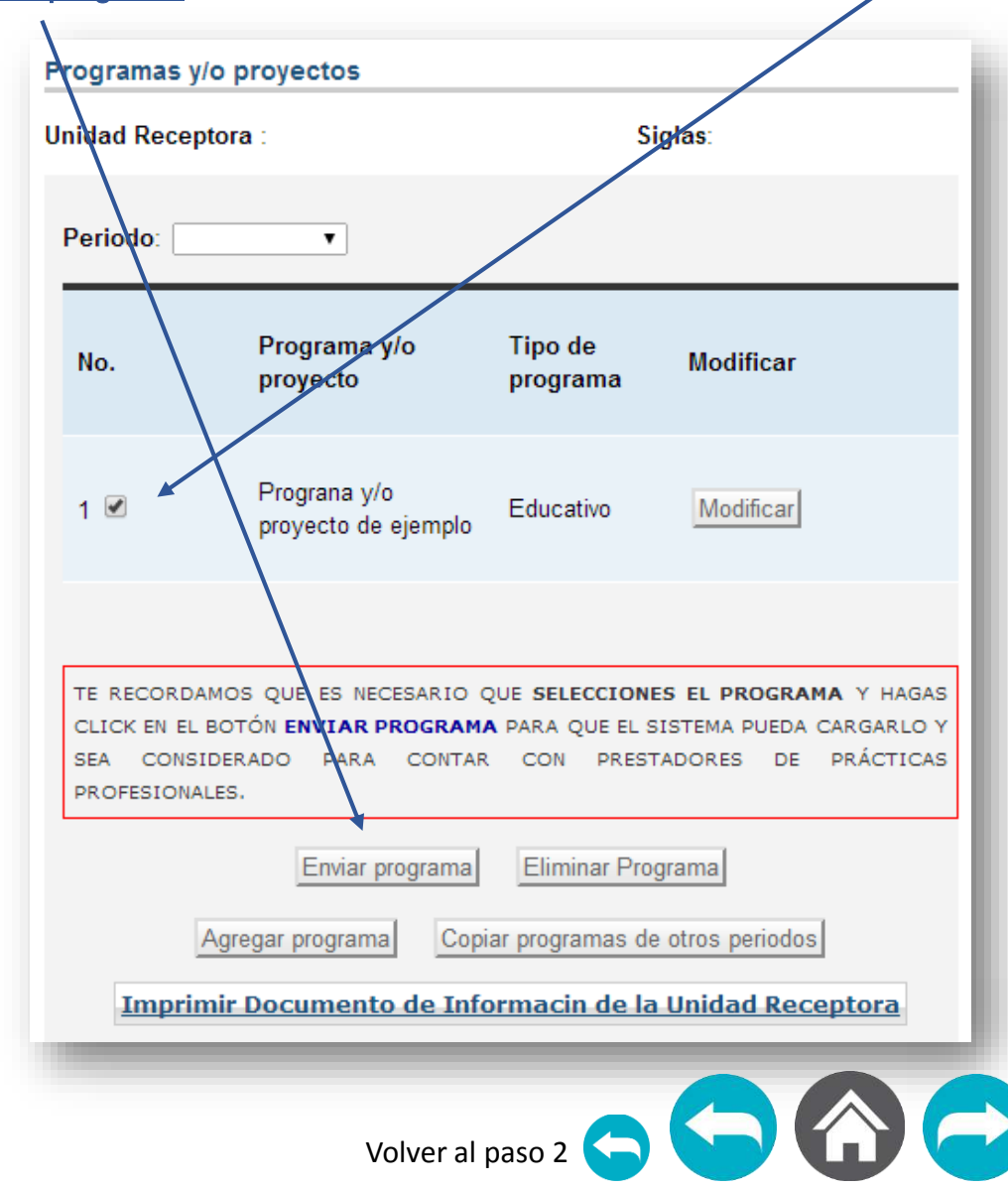

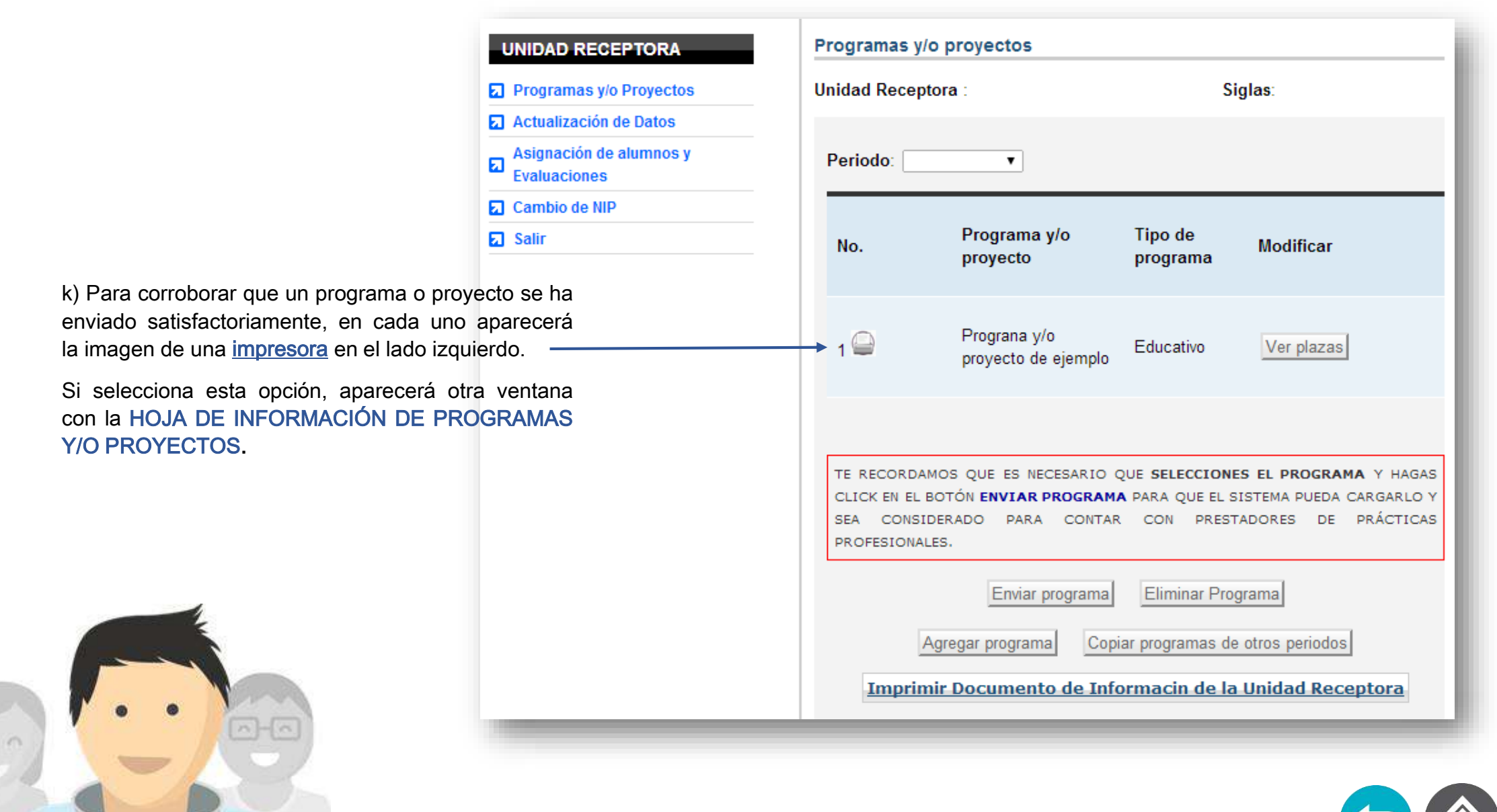

Si desea renovar o modificar programas y/o proyectos que usted ya registró en el sistema

a) Escoja el periodo correspondiente a la convocatoria para renovar o modificar programas y/o proyectos.

2.2

| Programas y/o proyectos               |                  |
|---------------------------------------|------------------|
| Unidad Receptora Nombre de su         | Unidad Receptora |
| Periodo: Periodo  Periodo VERANO 2014 |                  |
|                                       |                  |

### Programas y/o proyectos Unidad Receptora: Siglas: Periodo: VERANO 2014 V Programa y/o Tipo de No. Modifica proyecto programa 2 Prueba Comunitario Ver plazas TE RECORDAMOS QUE ES NECESARIO QUE SELECCIONES EL PROGRAMA HAGAS CLICK EN EL BOTÓN ENVIAR PROGRAMA PARA QUE EL SISTEMA PUEDA CARGARLO Y SEA CONSIDERADO PARA CONTAR CON PRESTADORES DE PRÁCTICAS PROFESIONALES. Enviar programa Eliminar Programa Agregar programa Copiar programas de otros periodos Imprimir Documento de Informacin de la Unidad Receptora Volver al paso 2

b) Seleccione la opción Copiar programas de otros periodos.

c) En esta parte, deberá seleccionar el periodo fuente de donde desea copiar un programa y/o proyecto.

Verifique que el periodo de destino sea el que seleccionó al inicio.

| UNIDAD RECEPTORA        |                  |                                |   |
|-------------------------|------------------|--------------------------------|---|
| Programas y/o Proyectos | Unidad Receptor  | a:                             |   |
| Actualización de Datos  | Sigids.          |                                |   |
| Asignación de alumnos y | Periodo Destino  | VERANO 2014                    |   |
| Evaluaciones            | Periodo Fuente : | Periodo 🔻                      | 1 |
| Cambio de NIP           |                  | Periodo                        | * |
| Salir                   | Cancelar         | 1 DE FEBRERO - 31 DE MAYO 2013 |   |
| Juni                    |                  | 1 AGOSTO - 30 NOVIEMBRE 2013   |   |
|                         |                  | 1 DE DICIEMBRE 2013- 31 DE ENE |   |

| n de Servicio Soci | al y Prácticas Profesiona |  |
|--------------------|---------------------------|--|
| rama               | Tipo de Programa          |  |
|                    | Educativo                 |  |
| Profesionales      | Servicios                 |  |
| UN AMIGO"          | Educativo                 |  |
| gramas Cancel      | ar                        |  |

UNIDAD RECEPTORA Programas y/o Proyectos Actualización de Datos Asignación de alumnos y Evaluaciones Cambio de NIP

Salir

d) Seleccione el programa y/o proyecto que desea copiar haciendo clic en el recuadro que aparece a la izquierda del programa y presione la opción Copiar programas.

#### COPIAR PROGRAMAS Y/O PROYECTOS

Unidad Receptora : UAEH - Dirección Siglas:DSSyPP

Periodo Destino :

Periodo Fuente :

Copiar pro

| No. | Nombre del programa                      | Tipo de Programa |
|-----|------------------------------------------|------------------|
|     | Comunicación Social                      | Educativo        |
|     | Procedimiento de Prácticas Profesionales | Servicios        |
|     | PROGRAMA PERAJ "ADOPTA UN AMIGO"         | Educativo        |
|     |                                          |                  |

e) Aparecerá un recuadro con el o los programas copiados y a la derecha de cada uno, podrá visualizar la opción Modificar, que deberá seleccionar para continuar el proceso.

| Programas y<br>Inidad Recep<br>iglas:           | y/o proyectos<br>otora :                                                                    |                                                        |                                      |                                  |
|-------------------------------------------------|---------------------------------------------------------------------------------------------|--------------------------------------------------------|--------------------------------------|----------------------------------|
| Periodo:                                        |                                                                                             |                                                        |                                      |                                  |
| No.                                             | Programa y/o<br>proyecto                                                                    | Tipo de<br>programa                                    | Modificar                            |                                  |
| 1 🗆                                             | Procedimiento de<br>Prácticas<br>Profesionales                                              | Servicios                                              | Modificar                            |                                  |
| 2                                               | Prueba                                                                                      | Comunitario                                            | Ver plazas                           |                                  |
| TE RECORI<br>HAGAS CLI<br>CARGARLO<br>PRÁCTICAS | DAMOS QUE ES NECES<br>CK EN EL BOTÓN <b>ENVIAR</b><br>Y SEA CONSIDERADO<br>5 PROFESIONALES. | ARIO QUE <b>SELEC<br/>Programa</b> para<br>Para contar | QUE EL SISTE                         | OGRAMA Y<br>MA PUEDA<br>DORES DE |
| A<br>Imprir                                     | Enviar programa<br>gregar programa Copi<br>nir Documento de Inf                             | Eliminar Prog<br>iar programas de<br>formacin de la    | otros periodos<br><b>Unidad Rece</b> | eptora                           |

f) Podrá visualizar un apartado con los datos generales del programa.

De manera predeterminada, las plazas del programa educativo seleccionado para cubrir los programas y/o proyectos que usted ha registrado, aparecerán en cero, por lo tanto, deberá seleccionar la opción Modificar que se encuentra a la derecha de cada programa.

| l | Unidad<br>Siglas:                                                                         | Receptora:                                                                                                    |                                     |                       |                        |  |
|---|-------------------------------------------------------------------------------------------|----------------------------------------------------------------------------------------------------|-------------------------------------|-----------------------|------------------------|--|
|   | PROGR                                                                                     | AMAS Y/O PROYECTO                                                                                                    | S                                   |                       |                        |  |
| 3 | Period<br>Nomb<br>Tipo d<br>Area c<br>Nomb<br>Puest<br>Correc<br>Becad<br>Monto<br>Modifi | lo: VERANO 2014<br>re del programa y/o proy<br>o departamento:<br>re del responsable:<br>o o cargo:<br>o electrónico:<br>o:<br>:<br>car Programa Elimi | proyecto:<br>recto:<br>nar programa |                       |                        |  |
| 5 | PLAZA                                                                                     | S                                                                                                    |                                     |                       |                        |  |
|   |                                                                                           |                                                                                                    |                                     |                       |                        |  |
|   | No.                                                                                       | Escuela                                                                                                    | Programa<br>educativo               | No. de<br>plazas      | Modificar              |  |
|   | No.                                                                                       | Escuela<br>INSTITUTO DE<br>CIENCIAS<br>ECONÓMICO<br>ADMINISTRATIVAS                                                                                    | Programa<br>educativo               | No. de<br>plazas      | Modificar<br>Modificar |  |
|   | No.                                                                                       | Escuela<br>INSTITUTO DE<br>CIENCIAS<br>ECONÓMICO<br>ADMINISTRATIVAS                                                                                    | Programa<br>educativo               | No. de<br>plazas      | Modificar<br>Modificar |  |
|   | No.                                                                                       | Escuela<br>INSTITUTO DE<br>CIENCIAS<br>ECONÓMICO<br>ADMINISTRATIVAS                                                                                    | Programa<br>educativo               | No. de<br>plazas<br>1 | Modificar              |  |

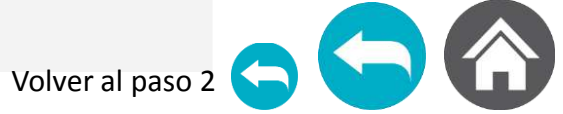

| UNIDAD RECEPTORA                                                            | MODIFICAR                | R PLAZA                                                                                                    |                                                  |                                                                                                    |
|-----------------------------------------------------------------------------|--------------------------|----------------------------------------------------------------------------------------------------|--------------------------------------------------|----------------------------------------------------------------------------------------------------|
| <ul> <li>Programas y/o Proyectos</li> <li>Actualización de Datos</li> </ul> | Unidad Re<br>Siglas:     | eceptora :                                                                                                    |                                                  |                                                                                                    |
| Asignación de alumnos y                                                     | Periodo:                 |                                                                                                    |                                                  |                                                                                                    |
| Evaluaciones                                                                | Nombre d                 | <b>lel programa y/o proyecto</b> : Procedimiento de P                                                         | rácticas Profesionales                           | g) A continuación aparecerá la                                                                                |
| Cambio de NIP                                                               | Tipo del p               | orograma y/o proyecto: Servicios                                                                              |                                                  | información general del tipo de plaza                                                                         |
| Salir                                                                       | Escuela:                 | INSTITUTO DE CIENCIAS ECONÓMICO ADMINISTR                                                                     | ATIVAS T                                         | generada para el programa                                                                                     |
|                                                                             | Program                  | a educativo: LICENCIATURA EN ADMINISTRACION                                                                   |                                                  | educativo seleccionado, ademas del<br>listado de actividades que usted                                        |
|                                                                             | Turno: In                | distinto T                                                                                                    | ·                                                | agregó desde el programa y/o                                                                                  |
|                                                                             | Horario:                 | <br>09 ▼]: 00 ▼] a [16 ▼]: 00                                                                                 | T                                                | proyecto que copió.                                                                                           |
|                                                                             | Número (                 |                                                                                                    |                                                  |                                                                                                    |
| Aquí se especifica el numero                                                | Numero                   |                                                                                                    |                                                  |                                                                                                    |
| de plazas solicitadas para                                                  | DESCRIPC                 | ION DE ACTIVIDADES                                                                                            |                                                  |                                                                                                    |
| este proyecto.                                                              | Recuerda o<br>actividade | que debes registrar de tres a cinco actividades en e<br>s estén numeradas en la parte inferior del uno al lím | sta sección, verifica que las<br>ite estipulado. |                                                                                                    |
|                                                                             | □ 1                      | Apoyo en las pláticas de promoción y<br>difusión del procedimiento                                            | Modificar actividad                              | Entonces, para cada actividad                                                                                 |
|                                                                             | □ 2                      | Apoyo en la atención y recepción de<br>documentos a practicantes                                              | Modificar actividad                              | podrá seleccionar cualquiera de las<br>siguientes opciones: <u>Modifica</u>                                   |
|                                                                             | □ 3                      | Apoyo en el seguimiento<br>administrativo de los practicantes                                                 | Modificar actividad                              | <u>Agregar actividad</u> , de acuerdo a sus<br>necesidades para la actualización.                             |
|                                                                             |                          | Agregar actividad Eliminar activid                                                                            | lad                                              |                                                                                                    |
| and the                                                                     |                          | Modificar plaza Ir a programas y/o pro                                                                        | oyectos                                          | Recuerde que no pueden s                                                                                      |
|                                                                             |                          | Cuand                                                                                                    | o haya terminado de<br>ar todas las activic      | modificar,<br>lades, o de 3 actividades y que de<br>asociadas al perfil profesio<br>programa educativo seleco |
|                                                                             |                          | simple                                                                                                    | mente haya decidido deja                         | arlas tal y —                                                                                                 |
|                                                                             |                          | progra                                                                                                    | mas y/o proyectos.                               |                                                                                                    |
|                                                                             |                          |                                                                                                    |                                                  | Volv                                                                                                    |

para el programa eleccionado, además del actividades que usted esde el programa y/o le copió.

> Recuerde que no pueden ser menos de 3 actividades y que deben estar asociadas al perfil profesional de del programa educativo seleccionado.

h) En este apartado tendrá la oportunidad de agregar más plazas de otros programas educativos para ese mismo proyecto, o bien, puede seleccionar la opción Lista de programas, si ha culminado con este apartado.

PROGRAMAS Y/O PROYECTOS Unidad Receptora: Siglas: PROGRAMAS Y/O PROVECTOS Periodo: VERANO 2014 Nombre del programa y/o proyecto: Procedimiento de Prácticas Profesionales Tipo del programa y/o proyecto: Servicios Area o departamento: Prácticas Profesionales Nombre del responsable: Puesto o cargo: Correo electrónico: Becado: Monto: Modificar Programa Eliminar programa PLAZAS Programa No. de No. Escuela Modificar plazas educativo INSTITUTO DE LICENCIATURA EN CIENCIAS DE LA 4 Modificar PSICOLOGIA SALUD INSTITUTO DE LICENCIATURA EN CIENCIAS Modificar 1 ECONÓMICO ADMINISTRACION ADMINISTRATIVAS Agregar Plaza Eliminar plaza Lista de programas

i) Aquí podrá agregar más programas y/o proyectos si así lo requiere, o concluir con el proceso.

| UNIDAD RECEPTORA                                                                                    | Programas y                                     | /o proyectos                                                                                                    |                                                                                                    |                                                                                                    |  |
|----------------------------------------------------------------------------------------------------|-------------------------------------------------|----------------------------------------------------------------------------------------------------|----------------------------------------------------------------------------------------------------|----------------------------------------------------------------------------------------------------|--|
| Programas y/o Proyectos                                                                             | Unidad Receptora :                              |                                                                                                    |                                                                                                    |                                                                                                    |  |
| Actualización de Datos                                                                              | Siglas:                                         |                                                                                                    |                                                                                                    |                                                                                                    |  |
| Asignación de alumnos y<br>Evaluaciones                                                             | Periodo: 🔹 🔻                                    |                                                                                                    |                                                                                                    |                                                                                                    |  |
| Cambio de NIP                                                                                       |                                                 |                                                                                                    |                                                                                                    |                                                                                                    |  |
| Salir                                                                                               | No.                                             | Programa y/o<br>proyecto                                                                                                    | Tipo de<br>programa                                                                                        | Modificar                                                                                                    |  |
| Si desea concluirlo, deberá<br>dar clic sobre el <b>recuadro</b> ————<br>izquierdo de cada programa |                                                 | Procedimiento de<br>Prácticas<br>Profesionales                                                                                                    | Servicios                                                                                                  | Modificar                                                                                                    |  |
| elegir la opción <u>Enviar</u><br>programa.                                                         | 2 🍚                                             | Prueba                                                                                                    | Comunitario                                                                                                | Ver plazas                                                                                                    |  |
|                                                                                                    | TE RECORD<br>HAGAS CLI<br>CARGARLO<br>PRÁCTICAS | DAMOS QUE ES NECESA<br>CK EN EL BOTÓN <b>ENVIAR</b><br>Y SEA CONSIDERADO<br>5 PROFESIONALES.<br>Enviar programa<br>gregar programa<br><b>Copi</b><br><b>nir Documento de Inf</b> | ARIO QUE <b>SELEC</b><br>PROGRAMA PARA<br>PARA CONTAR<br>Eliminar Prog<br>ar programas de<br>ormacin de la | CIONES EL PROGRAMA Y<br>QUE EL SISTEMA PUEDA<br>CON PRESTADORES DE<br>rama<br>otros periodos<br>Unidad Receptora |  |
|                                                                                                    |                                                 | Volver al paso 2                                                                                                    | 0                                                                                                    |                                                                                                    |  |

## IMPRESIÓN DE HOJA DE INFORMACIÓN DE **PROGRAMAS Y/O PROYECTOS**

B

proyecto

Unidad Receptora.

se

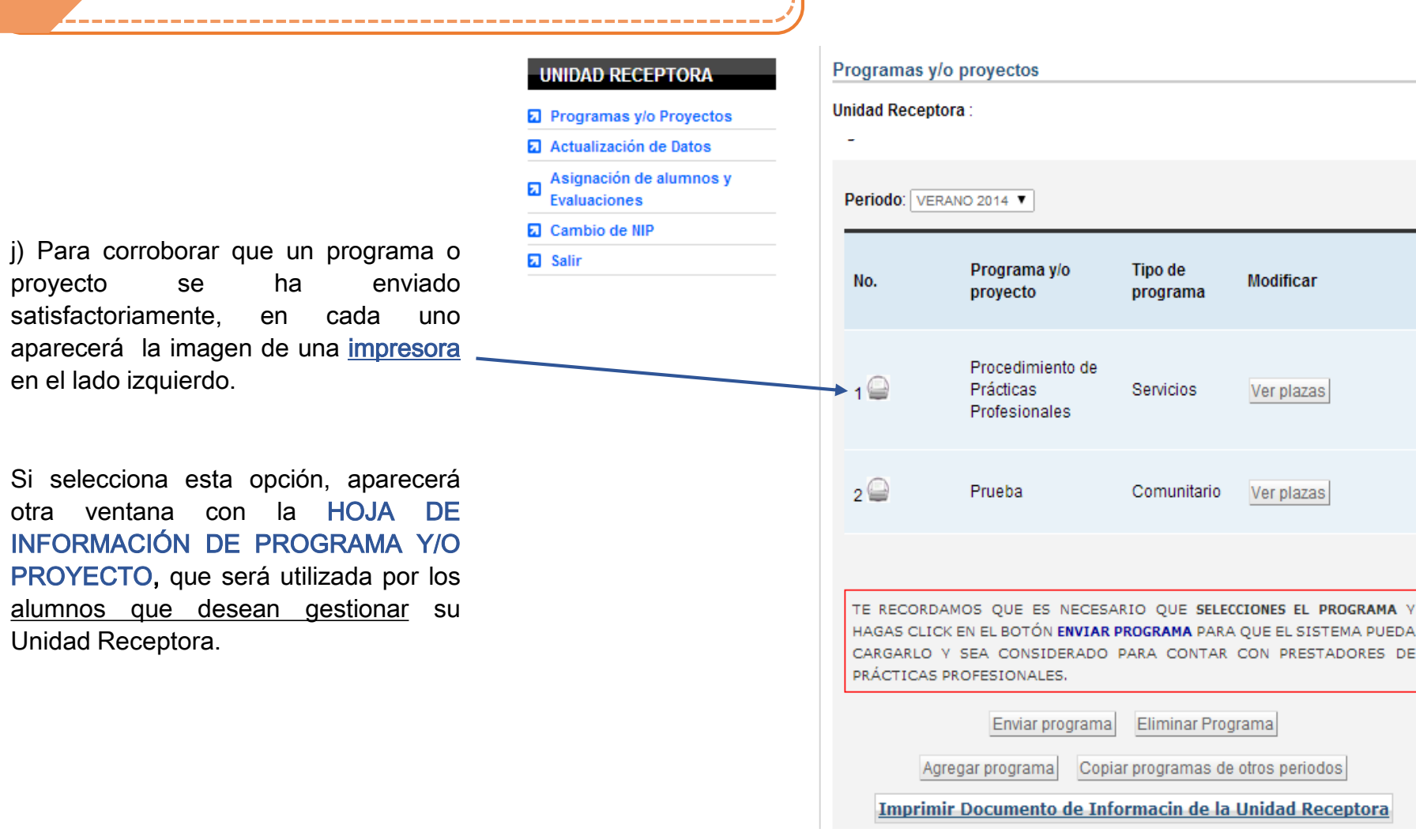

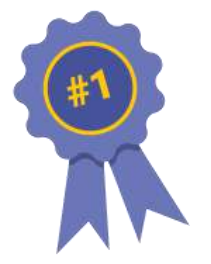

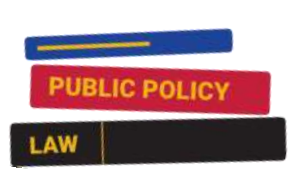

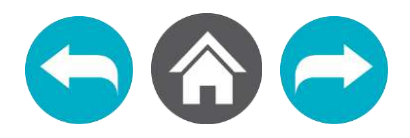

|                                                  | UNIVERSIDAD AUTÓNOMA DEL ESTADO DE HI<br>DIVISIÓN DE VINCULACIÓN<br>DIRECCIÓN DE SERVICIO SOCIAL Y PRÁCTICAS PROM                                                                                                    | DALGO<br>FESIONALES                                                                                                    |
|--------------------------------------------------|----------------------------------------------------------------------------------------------------|----------------------------------------------------------------------------------------------------|
|                                                  | INFORMACIÓN DE PROGRAMAS Y/O PROYECTOS                                                                                                    | 8                                                                                                    |
|                                                  |                                                                                                    |                                                                                                    |
| 1 PROGR                                          | AMA Y/O PROYECTO *SECTOR AL CLE SE BEN<br>NOSINANA VID PROVECTO *SECTOR AL CLE SE BEN                                                                                                    | SFRW                                                                                                    |
| *ACMERIC DEL                                     | *CONSUL *CONSUL *CONSUL *CONSUL *CONSUL                                                                                                    |                                                                                                    |
| *ALO O DESCRIPTION                               | se                                                                                                    |                                                                                                    |
| **58000                                          | * During the                                                                                                    |                                                                                                    |
|                                                  |                                                                                                    |                                                                                                    |
| 2- ES IMP(<br>*864.0.4000                        | JRTANTE SABER SI EXISTE ALGUN RECURSO QUE SE OTORGARÀ A NUESTRO<br>RECINÓMICO "MONTO                                                                                                    | OS PRESTADORES                                                                                                    |
|                                                  |                                                                                                    |                                                                                                    |
| 3PLAZAS                                          |                                                                                                    |                                                                                                    |
| *SOLA                                            |                                                                                                    |                                                                                                    |
| //* PROGRAMA AC                                  | (CENTCO                                                                                                    |                                                                                                    |
| *1986                                            | * HORNERO                                                                                                    | *MANERO DE PLAZAG                                                                                                    |
| 11-ACTIVIDADE                                    |                                                                                                    |                                                                                                    |
| La organización<br>que coladore<br>nates de la U | on "Dhecolin de Bervicio Social y Practicas Profesionales" declara que la Información de la present<br>se ha programa y la proyecto no podrán cample con necesidades de tipo laborar, ni al les diregar<br>inversidad Autónoma del Estado de Hetalgo si existiena algún cambo. | na solicitud es fidolgina y que las estudiantes<br>à calegoria de trabajador. Al maino sampo se<br>recolar de Sankos lacalar y Pilacicus Protaus-<br>Yinuar |
|                                                  |                                                                                                    |                                                                                                    |
| Firma del jefe<br>ediato del alumno              | Firma del Coordinador<br>de Licenciatura                                                                                                    | Firma del Titular<br>(dueño, gerente<br>general, responsable,<br>encargado) de la                                                                           |

inm

- Esta es la hoja de información de programas y/o proyectos, que de manera individual, contiene los detalles de cada programa registrado y enviado satisfactoriamente.
- Es importante conocer este formato porque representa uno de los requisitos que necesitan los alumnos que deseen gestionar su unidad receptora.
- Se debe de entregar con las firmas de Jefe Inmediato y el Titular de la empresa.
- Si existe el caso, en el que es la misma persona en ambos, puede firmar solo un espacio.
- Si su organización esta siendo gestionada y se encuentra fuera de la ciudad de Pachuca, le pedimos de la manera más atenta que la imprima, la firme y la envíe escaneada a aquellos alumnos que usted nos hará favor de recibir.

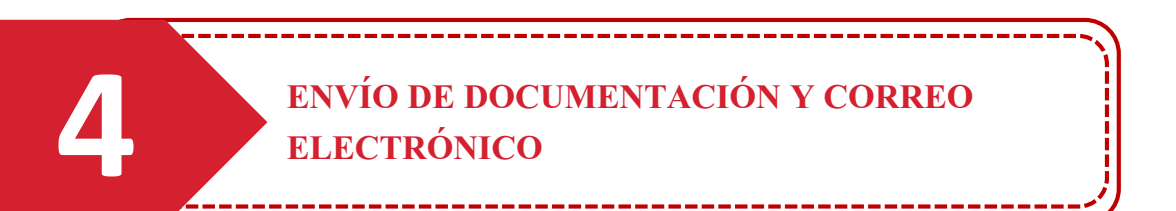

Para finalizar con este proceso, tendrá dos días hábiles después de haber enviado sus programas y/o proyectos en sistema, para notificar al correo electrónico urpracticas@uaeh.edu.mx, que ha realizado la actualización, agregando:

- 1. Nombre de la Unidad Receptora
- 2. Periodo para el cuál actualizó sus programas y/o proyectos
- 3. Nombre del representante o usuario
- 4. Usuario (correo con el que registró la unidad receptora)
- 5. Logotipo en formato JPG

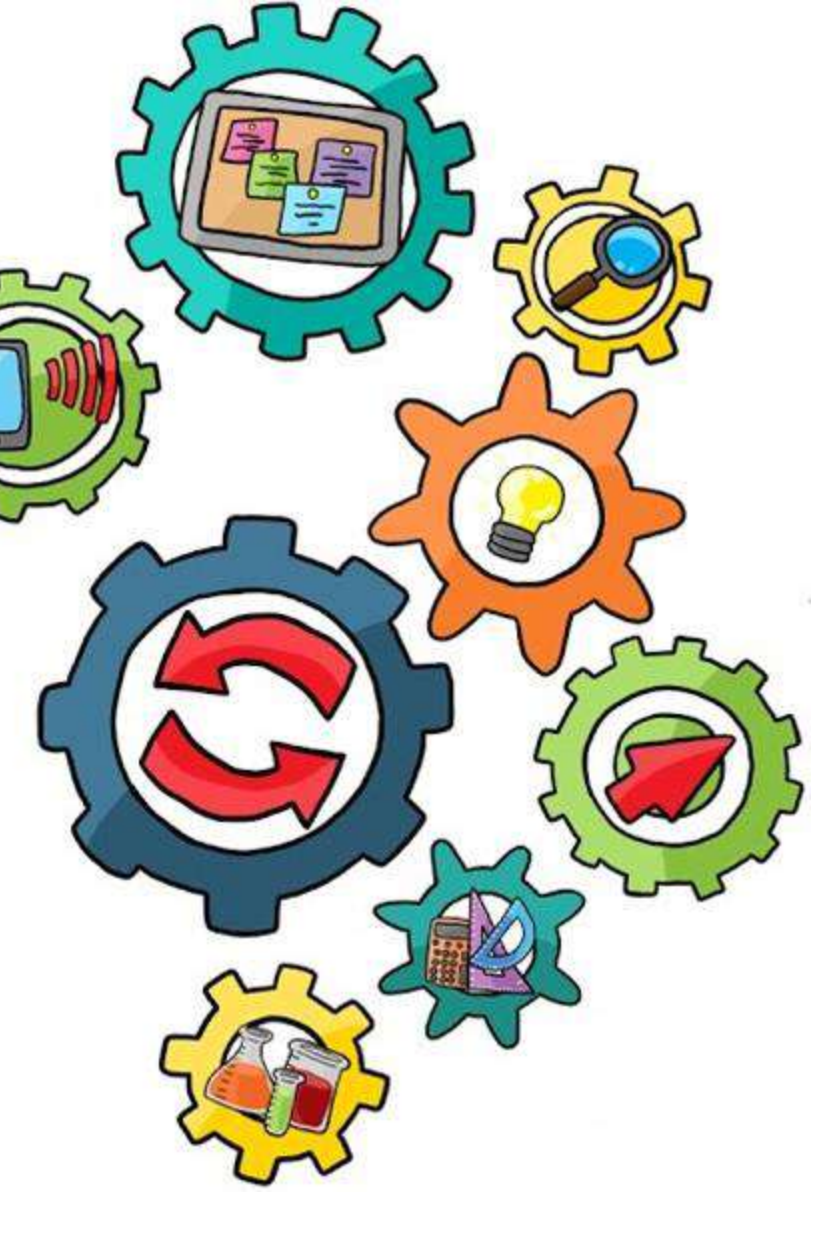

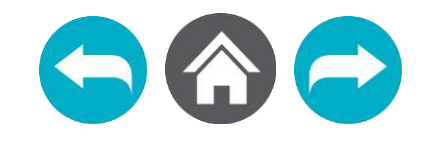

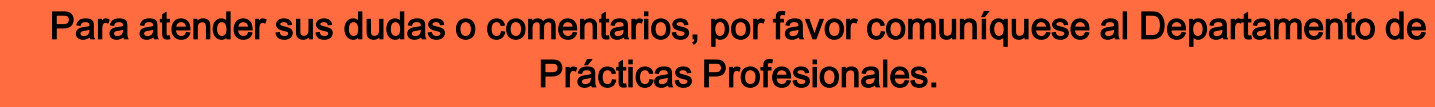

Teléfono 01 771 71 72000 Ext. 4705

Correo electrónico: urpracticas@uaeh.edu.mx

Dirección de Servicio Social, Prácticas Profesionales y Vinculación Laboral.

Av. Madero #706, Col. Doctores. CP 42090

Horario de atención

Lunes a viernes de 9 am a 4 pm

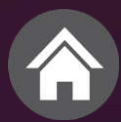